- 1. Go to <u>sll.watermarkinsights.com</u> or the Clinical Experiences website: <u>https://www.minotstateu.edu/teu/clinical\_experiences.shtml</u>
- At the login screen enter your <u>minotstateu.edu</u> email as the username and then click Forget Password. Please don't use a personal email or your email with @ndus.edu. Please note that everyone has a @minostatu.edu email – it starts the same as your @ndus.edu email and goes to the same in-box.

| waterma<br>Studen | nrk≊<br>It Learning | & Licens | ure |  |  |
|-------------------|---------------------|----------|-----|--|--|
| Sign In           |                     |          |     |  |  |
| Email Address     |                     |          |     |  |  |
| Password          |                     |          |     |  |  |
| SIGN IN           | Forgot Password     |          |     |  |  |

3. SLL will display this box so enter your minotstateu.edu email again.

| _et's find y  | our account          |  |     |
|---------------|----------------------|--|-----|
| ields marked  | with * are required. |  |     |
|               |                      |  |     |
|               |                      |  |     |
| Email Address | •                    |  |     |
|               |                      |  |     |
|               |                      |  | F - |

- 4. Login to your regular campus email and check for a password reset link. You will get to create a new password and this will not sync with your NDUS password so keep track of it. If you lose it, you will need to click Forget Password.
- Most of the emails come within 10 minutes. If they don't, please try again to make sure you didn't type something wrong (i.e. @minotstate.edu) Please email <u>Deborah.ringham@minotstateu.edu</u> if you DON'T get an email.